# Confluence 安装指南

(标准安装)

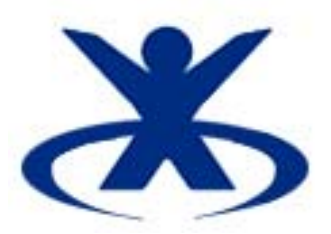

Shanghai Digital Talent Technology Co., Ltd.

Apr 8, 2008

| 目录                            |   |
|-------------------------------|---|
| 第一章、前言                        | 3 |
| 1.1 版权                        | 3 |
| 1.2 文档范围                      | 3 |
| 1.3 参考                        | 3 |
| 第二章、CONFLUENCE 标准安装介绍         | 4 |
| 安装环境                          | 4 |
| 2.1 安装 Java,配置 JAVA_HOME 环境变量 | 4 |
| 2.2 下载 CONFLUENCE 安装文件        | 5 |
| 2.3 设置 CONFLUENCE 主目录         | 5 |
| 2.4 拷贝 CONFLUENCE 中文语言包       | 5 |
| 2.5 配置 CONFLUENCE             | 5 |
| 2.6 选择安装方式                    | 7 |
| 2.7 标准安装过程                    | 7 |
| 第三章、常见问题与解答                   | 9 |

## 第一章、前言

Confluence 是一个企业级的 wiki 软件,用在您和您的团队成员,客户之间彼此 分享信息,文档协作,集体讨论;可以广泛地用于项目团队、开发团队、市场销售团队;

Confluence 具有如下一些主要特点:

- 1. 企业级的安全性;
- 2. 安装简单、易于使用和管理;
- 3. 完善的权限管理和站点管理;
- 4. 简洁、友好的用户界面;
- 5. 强大的搜索功能;
- 6. PDF 导出和 RSS、Email 集成;
- 7. 开放的 API 接口,灵活扩展和集成;

目前,已有来自 4600 多家用户在使用 Confluence。Confluence 的用户列表 URL: <a href="http://www.atlassian.com/software/confluence/customers.jsp">http://www.atlassian.com/software/confluence/customers.jsp</a>

您可在 Atlassian 公司的官方网站 <u>http://www.atlassian.com/</u> 上了解到 Confluence 更为详细的信息。

#### 1.1 版权

Copyright 2008, Shanghai Digital Talent Technology Co., Ltd. All Rights Reserved.

#### 1.2 文档范围

此文档主要介绍了 Windows 平台上 Confluence 产品的标准安装过程。为您评估使用 Confluence 的提供一个安装指南。

#### 1.3 参考

[1] Atlassian Software System Pty Ltd.

http://www.atlassian.com/

[2]Digital Talent Forum

http://www.fangwai.net/bbs

## 第二章、Confluence 标准安装介绍

#### 安装环境

Windows, JDK1.6, confluence-[version]-std 提示: Confluence 系统也可以在 Unix, Linux 系统上安装运行。

#### 2.1 安装 Java, 配置 JAVA\_HOME 环境变量

JDK6 的下载 URL:

http://www.fangwai.net/software/confluence/download/jdk-6u5-windows-i586-p.exe 或 http://java.sun.com/javase/downloads/index.jsp

安装 JDK 到 C:盘根目录下,设置 JAVA\_HOME 环境变量:

右键点击桌面上'我的电脑'图标->'属性'->'高级' -> '环境变量', 在'系统变量'下面, 点击'新建'按钮, 输入环境变量名: JAVA\_HOME 输入变量值: C:\Java\jdk1.6.0\_02 点击 '确定'按钮, 退出环境变量的设置。如下图所示:

|                                                                                                    | _admin 的 | 用户变量(      | <u>v</u> ) — |                             |        |
|----------------------------------------------------------------------------------------------------|----------|------------|--------------|-----------------------------|--------|
| 如见双来,红连番叶如,内行使用,以及8                                                                                                    | 变量       |            | 值            |                             |        |
|                                                                                                    | DEFAULT  | 新建系统       | 支量           |                             |        |
|                                                                                                    | Path     |            |              |                             |        |
| 用户配置文件                                                                                                    | TEMP     | 变量名(       | <u>N</u> ):  | JAVA_HOME                   |        |
| 与您登录有关的桌面设置                                                                                                    | 1        | 变量值(       | γ):          | C:\Tava\idk1.6.0.02         |        |
|                                                                                                    |          |            | <u>e</u> r.  | 4.                          | >      |
|                                                                                                    |          |            |              | 确定                          | 〕 取消   |
| 自动和故障恢复                                                                                                    | □系统变量    | <u>(s)</u> |              |                             |        |
| 5%100年10月<br>5%10月11月11日<br>5%10月11日<br>5%10<br>5%10<br>5%10<br>5%10<br>5%10<br>5%10<br>5%10<br>5%10 |          |            | 值            |                             |        |
|                                                                                                    | PROCESS  | SOR_RE     | 0d06         |                             |        |
|                                                                                                    | TMP      |            | C:\WIN       | DOWS\TEMP                   |        |
|                                                                                                    | WF_RES   | OURCES     | C:\ora       | .cle\ora92\WF\RES\WFus. RES | S 🔄    |
| 2. 环境杰曼 (1)                                                                                                    | windif   |            | C. (#14      |                             | •      |
| JARXE (I)                                                                                                    |          | 3.         | 新建(          |                             | ജനി    |
|                                                                                                    |          |            | WINE (       |                             | na (g) |

### 2.2 下载 Confluence 安装文件

为了适应不同用户的使用需求,Confluence 产品提供两种安装包形式,分别为: Standalone 和 WAR/EAR。

**Standalone** 安装包集成了 Tomcat 应用服务器和 HSQL 数据库,适合于对 Confluence 开始评估的用户; 下载 URL:

http://www.fangwai.net/software/confluence/confluencedownloadcenter.htm

评估用户建议您下载 Standalone(ZIP Archive)格式安装包。

### 2.3 设置 Confluence 主目录

将下载的 Confluence Standalone 安装包文件: confluence-[version]-std.zip 解 压缩到硬盘中; 然后编辑文件 Confluence 的属性文件:

\confluence-[version]-std\confluence\WEB-INF\classes\confluence-init.properties 找到# confluence.home=c:/confluence/data ,去掉该行注释#,保存文件。

### 2.4 拷贝 Confluence 中文语言包

将 Confluence 中文语言包 languages-zh\_CN.jar 文件拷贝到:

\confluence-[version]-std\confluence\WEB-INF\lib\目录下。

Confluence 中文语言包下载 URL:

http://www.fangwai.net/software/confluence/download/languages-zh\_CN.zip

#### 2.5 配置 Confluence

运行\confluence-[version]-std\bin\目录下的 startup.bat 文件。出现 Tomcat 控制台窗口,界面如下图所示:

| 🖆 Toncat                                                             | - D × |
|----------------------------------------------------------------------|-------|
| 2007-4-28 12:21:27 org.apache.coyote.http11.Http11BaseProtocol init  |       |
| 信息: Initializing Coyote HTTP/1.1 on http-8080                        |       |
| 2007-4-28 12:21:27 org.apache.catalina.startup.Catalina load         |       |
| 信息: Initialization processed in 601 ms                               |       |
| 2007-4-28 12:21:27 org.apache.catalina.core.StandardService start    |       |
| 信息: Starting service Tomcat-Standalone                               |       |
| 2007-4-28 12:21:27 org.apache.catalina.core.StandardEngine start     |       |
| 信息: Starting Servlet Engine: Apache Tomcat/5.5.15                    |       |
| 2007-4-28 12:21:27 org.apache.catalina.core.StandardHost start       |       |
| 信息: XML validation disabled                                          |       |
| [Filter: profiling] Using parameter [profile]                        |       |
| [Filter: profiling] defaulting to off [autostart=false]              |       |
| [Filter: profiling] Turning filter off [profile=off]                 |       |
| 2007-4-28 12:21:30 org.apache.coyote.http11.Http11BaseProtocol start |       |
| 信息: Starting Coyote HTTP/1.1 on http-8080                            |       |
| 2007-4-28 12:21:30 org.apache.catalina.startup.Catalina start        |       |
| 信息: Server startup in 3535 ms                                        | -     |

打开 IE 浏览器,访问地址: http://localhost:8080/,会看到如下界面:

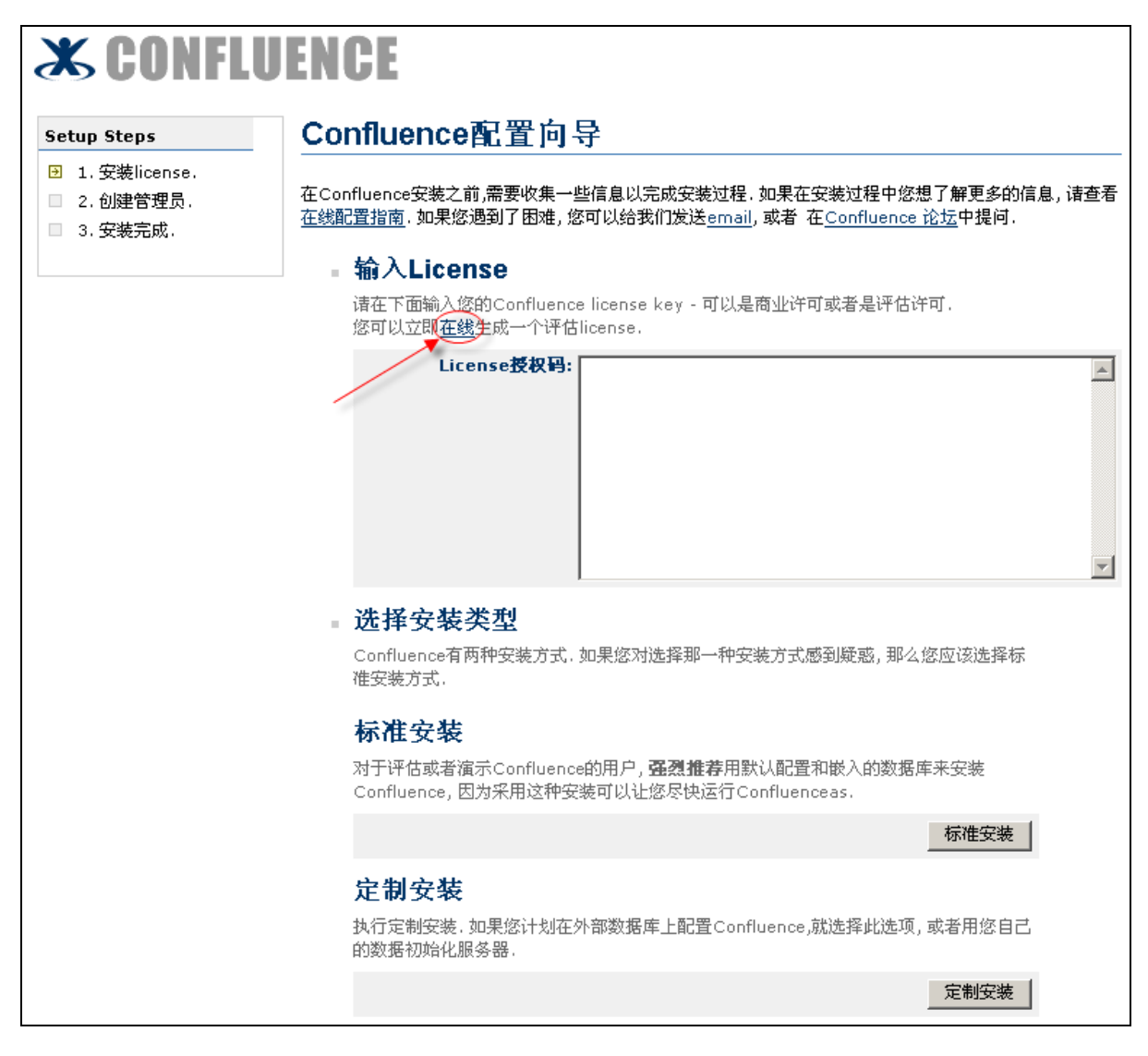

在 License 授权码输入框中输入您的 license,如果您还没有正式的 license,可以点

击界面上的 <u>在线</u>链接,来生成一个评估 license。

#### 2.6 选择安装方式

对于评估 Confluence 的用户,建议您选择"标准安装";如果您熟悉 Confluence 的 安装配置过程,准备将 Confluence 安装到外部数据库上,则需要选择"定制安装"。

#### 2.7 标准安装过程

开始安装 Confluence, 点击"标准安装"按钮, 出现如下界面:

| X CONFL                                                                      | UENCE                            |
|------------------------------------------------------------------------------|----------------------------------|
| Setup Steps                                                                  | 安装Confluence 管理员                 |
| <ul> <li>☑ 1. 安装license.</li> <li>☑ 2. 创建管理员.</li> <li>☑ 3. 安装完成.</li> </ul> | 请为Confluence的安装配置管理员帐户<br>■ 配置帐户 |
|                                                                              | 用户名: admin                       |
|                                                                              | <b>盗</b> 時:<br><b>确认:</b>        |
|                                                                              | 名字:                              |
|                                                                              | <b>电子邮杆:</b>  下→个 >>             |

在界面上输入 Confluence 管理员帐户的密码, 名字和电子邮件, 然后点击"下一步"

按钮完成 Confluence 的安装:

| 🗶 CONFLU                                                                     | ENCE                                          |
|------------------------------------------------------------------------------|-----------------------------------------------|
| Setup Steps                                                                  | Confluence安装成功                                |
| <ul> <li>☑ 1. 安装license.</li> <li>☑ 2. 创建管理员.</li> <li>☑ 3. 安装完成.</li> </ul> | Confluence已经连同演示空间一起被安装!<br>现在开始使用Confluence. |

接下来,您就可以点击"现在开始使用 Confluence"链接开始使用了。

| 数字面板 > Demonstration Space > Confluence Overview > 杏吾                                                                                                    |                                                                                                    |                                   | 根索                     |
|----------------------------------------------------------------------------------------------------|----------------------------------------------------------------------------------------------------|-----------------------------------|------------------------|
| Demonstration Space                                                                                                    | XX迎 Administrator I 所を I 用                                                                                      | [白白洗顶   磐神                        | Like 📇 📆               |
| Confluence Overview                                                                                                    | The second second second second second second second second second second second second second second second se |                                   |                        |
|                                                                                                    |                                                                                                    | 📑 添加页面                            | 📴 添加消息                 |
| 漆加者: Anonymous,最后更新者: Anonymous 千 四月 28,2007<br>标祭:(後有) <mark>資業</mark><br>                                                                                                    |                                                                                                    |                                   | *                      |
| This Confluence space is a living example of how to share information w space whenever you wish. In fact, we encourage you to do so. 😀                                                                                                    | th others. You may <u>edit<sup>®</sup> t</u> he                                                                 | se pages or <u>ac</u>             | id <sup>ø</sup> to the |
| Please direct any sales related questions to <u>sales@atlassian.com</u> ⊠ or ple<br>help.                                                                                                    | ase view <u>our help process</u> @                                                                              | if you need gei                   | neral                  |
| The main idea of Confluence is to make it easy for you to share information<br>Confluence, at its base, was built on the principle of a Wiki.                                                                                                    | with others; team-member:                                                                                       | ;, family, and f                  | riends.                |
| A Wiki or wiki (pronounced "wicky" or "weekee", see pronunciation sectic<br>collection) that allows a user to add content, as on an Internet forum, bu<br>user. (from wikipedia®)                                                                                                    | on below) is a website (or oth<br>t also allows that content to b                                               | er hypertext a<br>be edited by ar | locument<br>ny other   |
| Confluence has many features which extend beyond average wikis. Please growing list at <u>the Confluence Documentation homepage</u> .                                                                                                    | find a few of these in the list                                                                                 | below. You ma                     | ay also find a         |
| <ul> <li>Formatting Content</li> <li>Creating pages and linking</li> <li>Using Spaces</li> <li>Thumbnail gallery</li> <li>Searching abilities</li> </ul>                                                                                                    |                                                                                                    |                                   |                        |
| <u>RSS Capabilities</u> <u>Jira integration</u> <u>Tasklist</u> <u>Email archiving</u>                                                                                                    |                                                                                                    |                                   |                        |
| <u>Example Index</u>                                                                                                    |                                                                                                    |                                   |                        |
| Confluence is produced by <u>Atlassian</u> ®, a Sydney based software firm which<br><u>clientele</u> ®.                                                                                                    | is committed to providing lea                                                                                   | jendary servic                    | e to a <u>global</u>   |
|                                                                                                    |                                                                                                    |                                   |                        |
|                                                                                                    | No. of Lot, No.                                                                                                 |                                   |                        |
|                                                                                                    |                                                                                                    |                                   |                        |
|                                                                                                    |                                                                                                    |                                   |                        |
| 盘 <u>12下一级   用层次方式查看</u>                                                                                                    |                                                                                                    |                                   |                        |
| □ <u>1 comment</u>        □      添加注释     □     □     □     □     □     □     □     □     □     □     □     □     □     □     □     □     □     □     □     □     □     □     □     □     □     □     □     □     □     □     □     □     □     □     □     □     □     □     □     □     □     □     □     □     □     □     □     □     □     □     □     □     □     □     □     □     □     □     □     □     □     □     □     □     □     □     □     □     □     □     □     □     □     □     □     □     □     □     □     □     □     □     □     □     □     □     □     □     □     □     □     □     □     □     □     □     □     □     □     □     □     □     □     □     □     □     □     □     □     □     □     □     □     □     □     □     □     □     □     □     □     □     □     □     □     □     □     □     □     □     □     □     □     □     □     □     □     □     □     □     □     □     □     □     □     □     □     □     □     □     □     □     □     □     □     □     □     □     □     □     □     □     □     □     □     □     □     □     □     □     □     □     □     □     □     □     □     □     □     □     □     □     □     □     □     □     □     □     □     □     □     □     □     □     □     □     □     □     □     □     □     □     □     □     □     □     □     □     □     □     □     □     □     □     □     □     □     □     □     □     □     □     □     □     □     □     □     □     □     □     □     □     □     □     □     □     □     □     □     □     □     □     □     □     □     □     □     □     □     □     □     □     □     □     □     □     □     □     □     □     □     □     □     □     □     □     □     □     □     □     □     □     □     □     □     □     □     □     □     □     □     □     □     □     □     □     □     □     □     □     □     □     □     □     □     □     □     □     □     □     □     □     □     □     □     □     □     □     □     □     □     □     □     □     □     □     □     □     □     □     □     □     □     □     □     □     □     □     □     □     □     □     □     □ |                                                                                                    |                                   |                        |

## 第三章、常见问题与解答

- **Q**: 在哪里可以下载到 Confluence?
- A: Confluence 的下载 URL:

http://www.fangwai.net/software/confluence/confluencedownloadcenter.htm

- **Q**:如何处理在运行 bin 目录下的 startup.bat 后,窗口一闪就退出了?
- A:出现此问题,大多数情况是由于 JAVA\_HOME 环境变量为正确定义造成的。 建议将 JDK 安装在 C:\盘根目录下,下面假设您安装 jdk1.6.0\_02,设置系统环境 变量 JAVA\_HOME=C:\Java\ jdk1.6.0\_02
- Q: Confluence 可以和缺陷跟踪管理软件 JIRA 集成吗?

**A**:可以。

- **Q**: Confluence 支持集群吗?
- **A**:支持。
- **Q**: Confluence 能和目录服务器集成进行用户登录认证吗?
- A:能。如:Confluence 可以和 MS 目录服务器 (Active Directory)、OpenLDAP 集成。
- **Q**: Confluence 的扩展性如何?
- A: Confluence 具有很好的扩展性。Atlassian 为开发者提供了丰富的"资源",其中有 开发文档和教程、插件开发工具箱、开发者邮件列表、插件库、API等。
   <a href="http://confluence.atlassian.com/display/DOC/Confluence+Development+Hub">http://confluence.atlassian.com/display/DOC/Confluence+Development+Hub</a>
   <a href="http://confluence.atlassian.com/display/DOC/Remote+API+Specification">http://confluence.atlassian.com/display/DOC/Remote+API+Specification</a>

**Q**: Confluence 有在线演示和中文论坛吗?

**A:**有。

Confluence 的在线演示站点 URL: <u>http://www.fangwai.net:8080/confluence/</u> Confluence 的中文技术论坛 URL: <u>http://www.fangwai.net/bbs/</u>